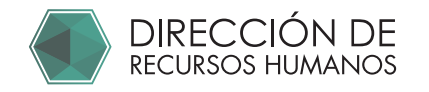

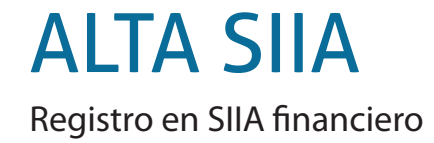

| 1 Ingresar a expect<br>https://comunic            | diente:<br>lad.uaq.m           | x:8011/expediente/login                                                  |           |                                 |                                   |
|---------------------------------------------------|--------------------------------|--------------------------------------------------------------------------|-----------|---------------------------------|-----------------------------------|
|                                                   |                                | UNIVERSIDAD<br>AUTÓNOMA DE<br>QUERÉTARO<br>Dirección de Recursos Humanos | 5         |                                 |                                   |
| 1 Ingresa tu clave de tra<br>2 Ingress<br>Institu | bajador<br>a tu Nip<br>cional  | Clave de trabajador                                                      | 1         |                                 |                                   |
|                                                   |                                | Entrar<br>¿Olvidaste tu NIP? / Solicitar NIP                             |           |                                 |                                   |
|                                                   |                                |                                                                          |           |                                 |                                   |
|                                                   |                                | UNIVERSIDAD<br>AUTÓNOMA DE<br>GUERETARO<br>Dirección de Recursos Humanos |           |                                 |                                   |
|                                                   |                                | Clave de trabajador<br>NIP                                               | 1<br>A    |                                 |                                   |
| * En caso de no rec<br>Seleccionar "¿Olvid        | ordar su NIP<br>aste tu NIP?": | Entrar<br>20lvidaste tu NIP? Solicitar NIP                               | * E<br>Se | En caso de nc<br>elecciona Soli | o contar con el nip<br>citar NIP: |
| Sequirindica                                      | ciones del                     | portal para obtener NIP e ingr                                           | esar a    | suevned                         | iente                             |

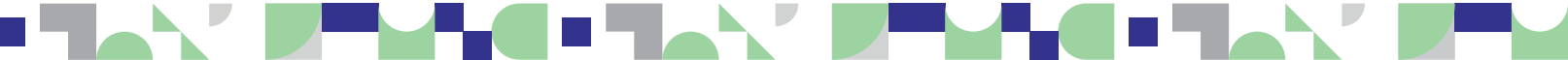

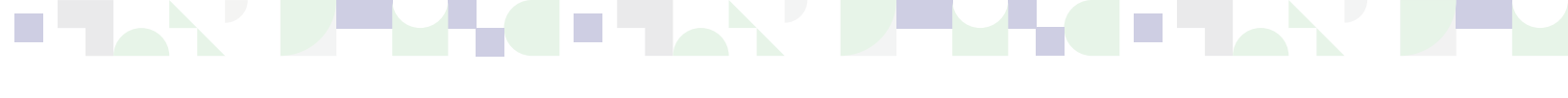

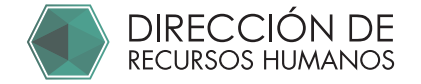

2 Una vez dentro del expediente Confirma tu tipo de nómina:

| li Expediente                        |         |                 | 😂 Mi Đ     | pediente |
|--------------------------------------|---------|-----------------|------------|----------|
| Clave:                               | RFC:    | Nombre:         |            |          |
| Adscripción:                         | Correo: | Tipo de Nómina: | Estatus:   |          |
| DRH - DIRECCION DE RECURS<br>HUMANOS | 05      | Eventual        | En Captura |          |

## **3** Ingresa al portal Asimilados

https://comunidad.uaq.mx:8011/personal\_asimilados

En el campo RFC: Escribe tu clave de trabajador y usa tu Nip institucional.

|                             | PORTAL ASIMILADOS                                    |          |  |
|-----------------------------|------------------------------------------------------|----------|--|
|                             | Inicio de sesión                                     |          |  |
|                             | INICIO SESIÓN                                        | REGISTRO |  |
| 1 Ingresa tu clave de traba | ajador 🛛 😝 📭                                         |          |  |
| 2 Ingresa t<br>Institucio   | u Nip<br>onal                                        | Ø        |  |
|                             | i <sup>entrar!</sup><br>i <sup>recuperar contr</sup> | ASEÑA! 😏 |  |

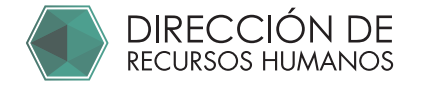

5

#### 4 Ingresa en "Convocatorias" De acuerdo a tu nómina elig

De acuerdo a tu nómina elige la convocatoria que te corresponde. Es importante que elijas tu tipo de nómina tal y como lo indica tu expediente.

|   | INIVERSIDAD<br>INTÓNOMA DE<br>DUFRETARO | PORTAL ASIMILADOS |                            |         |                        |                       |
|---|-----------------------------------------|-------------------|----------------------------|---------|------------------------|-----------------------|
| 2 | TRABAJADOR 1                            |                   | CONVOCATORIAS              |         |                        |                       |
| = | Mis Convocatorias<br>CUENTA             | 7                 | "Alta en SIIA Quincenal (B | Base) y | "Registro para alta en | SIIA -                |
| 8 | Ver mi perfil                           | 5                 | Eventual (Semanal)"        | ()      | (Honorarios, posgrado  | o y cuadrilla)"<br>(j |
| ወ | Cerrar sesión                           |                   | PARTICIPAR                 | *       | PARTICIPAR             | *                     |
|   |                                         | -                 |                            |         |                        |                       |
|   |                                         |                   |                            |         |                        |                       |

Contesta los datos solicitados en todas las pestañas.

| UNIVERSIDAD<br>AUTÓNOMA DE<br>OUFRETARO | PORTAL ASIMILADOS                                                       |  |
|-----------------------------------------|-------------------------------------------------------------------------|--|
| 60                                      | Solicitud para: Alta en SIIA Quincenal (Base) y Eventual (Semanal)      |  |
|                                         | TIPO SOLICITUD DATOS GENERALES DOMICILIO/DATOS DE CONTACTO ACTIVIDADES  |  |
|                                         | 1,- Departamento en el cuál prestará sus servicios *                    |  |
|                                         | 2 Actividades a desempeñar *                                            |  |
|                                         | 3 Cargo del solicitante de alta *                                       |  |
|                                         | 4 Horario de actividades *                                              |  |
|                                         | 5 Extensión * - Número de extensión telefónica del Solicitante de alta. |  |
|                                         | 6 Cargo del solicitante de alta                                         |  |
|                                         | 7 Correo electrónico del solicitante de alta                            |  |
|                                         | ← ¡ATRÁS! <mark>¡TERMINAR! ✓</mark>                                     |  |

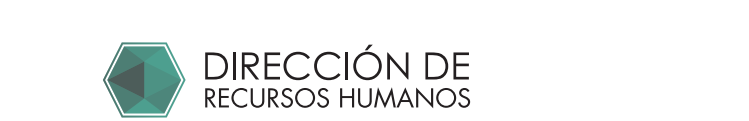

| 6 | Finaliza la captura dando click en "¡TERMINAR!" |
|---|-------------------------------------------------|
|---|-------------------------------------------------|

| autonóma de<br>Queretaro | PORTAL ASIMILADOS                                                       |
|--------------------------|-------------------------------------------------------------------------|
| <b>e</b>                 | Solicitud para: Alta en SIIA Quincenal (Base) y Eventual (Semanal)      |
|                          | TIPO SOLICITUD DATOS GENERALES DOMICILIO/DATOS DE CONTACTO              |
|                          | 1. Departamento en el cuál prestará sus servicios *                     |
|                          | 2 Actividades a desempeñar *                                            |
|                          | 3 Cargo del solicitante de alta *                                       |
|                          | 4 Horario de actividades *                                              |
|                          | 5 Estensión * - Número de estensión telefónica del Solicitante de alta. |
|                          | 6 Cargo del solicitante de alta                                         |
|                          |                                                                         |

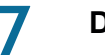

### Descarga el formato.

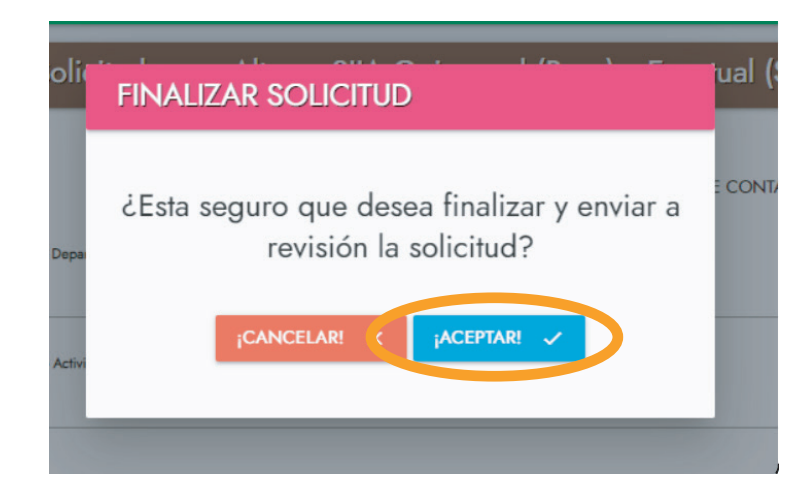

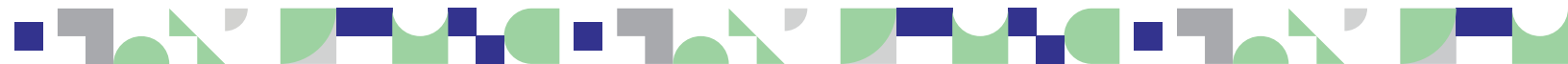

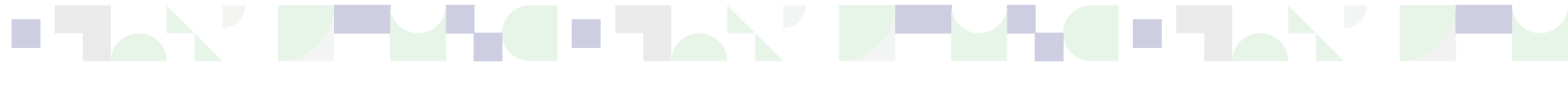

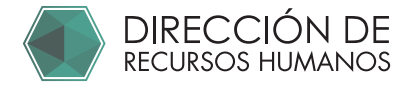

8

Aparecerá este mensaje confirmando que tu solicitud ha sido enviada con éxito.

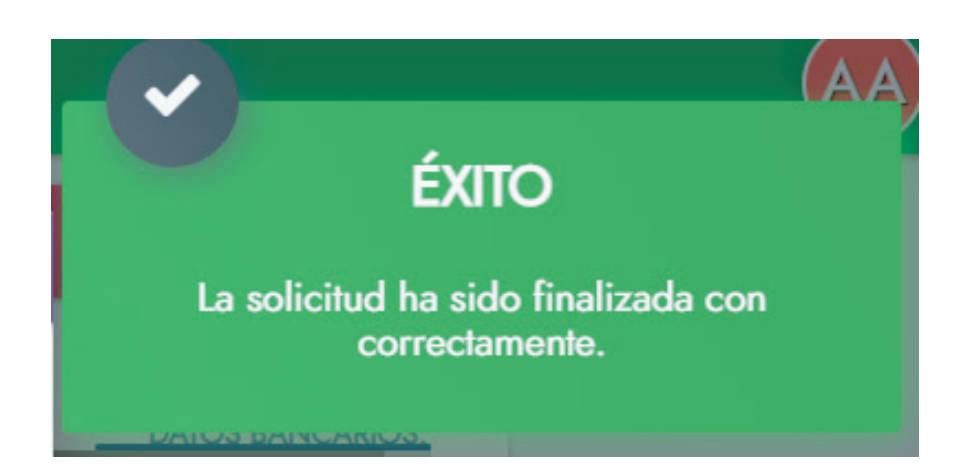

#### IMPORTANTE: SÓLO SI PERTENECES A NÓMINA HONORARIOS, POSGRADO Ó CUADRILLA

Te aparecerá el siguiente mensaje y DEBERÁS IMPRIMIR Y ENTREGAR EL FORMATO FIRMADO EN RECURSOS HUMANOS

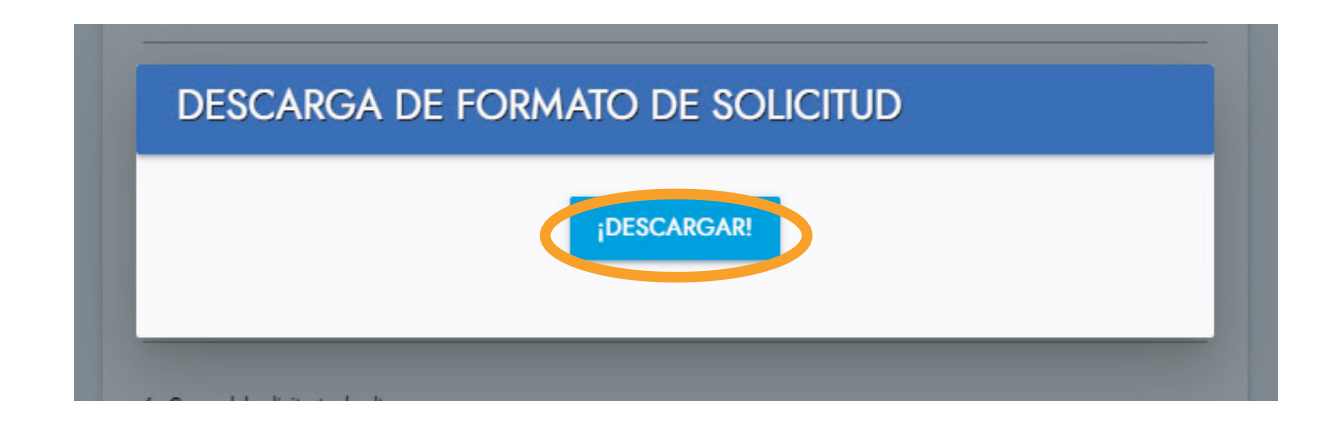

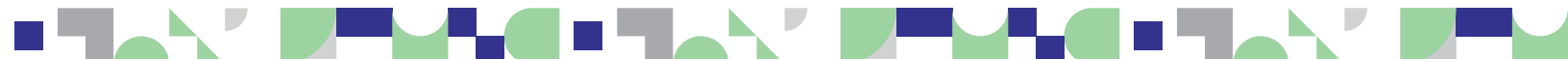

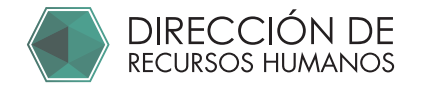

# 9

#### IMPORTANTE: SÓLO SI PERTENECES A NÓMINA HONORARIOS, POSGRADO Ó CUADRILLA podrás descargar el siguiente documento.

Presentar en Recursos Humanos el documento firmado con tinta azul.

| <form>         Image: Control of Control of Contr</form>          |                                                                                                    | 4                                                                                                    |
|----------------------------------------------------------------------------------------------------|----------------------------------------------------------------------------------------------------|----------------------------------------------------------------------------------------------------|
| <section-header><section-header><section-header></section-header></section-header></section-header>                                                                                                    |                                                                                                    | Santiago de Querétaro, 31 de enero de 2024                                                                                                    |
| <section-header><form>PRESENTE:           PRESENTE:           Distribution:           Statistication:           Statistication:</form></section-header>                                                                                                    | UNIVERSIDAD AUTÓNOMA DE QU                                                                                                    | ERÉTARO                                                                                                    |
| CHYNERO. CHEMICS OF COMPANY OF CHEMICS Director Recursors Marines Solicito a Usted, de la manere mis ateria, se me considere como stabrico sismilados los honorarios que proriba a isomo tambiés en me retenga el impuesto correcto submissos independientes en esta Maxima Casa distributo al final del ejercicio per la prestación de mis servicios personales independientes en esta Maxima Casa distributo al final del ejercicio per la prestación de mis servicios personales independientes en esta Maxima Casa distributo termination de mis servicios personales independientes en esta Maxima Casa distributo termination de mis servicios personales independientes en esta Maxima Casa distributo termination de mis servicios personales independientes en esta Maxima Casa distributo termination de mis servicios personales independientes en esta Maxima Casa distributo termination de mis servicios personales independientes en esta Maxima Casa distributo termination de mis servicios personales independientes en esta Maxima Casa distributo termination de mis servicios personales independientes en esta Maxima Casa distributo termination de mis servicios de tenerale de la distributo termination de mis servicios personales independientes en esta Maxima Casa distributo termination de la distributo termination de mis distributo termination de mis distributo termination de la distributo termination de la distributo terminati de la distributo te | PRESENTE.                                                                                                    |                                                                                                    |
| <form>         Solicito a letted, de la matera más aterá, as me considere com salarios asimidados los honorarios que perioda oi argono taminós eme retenga el impuesto. Consigno eme salarios asimidados los honorarios que perioda oi argono taminós eme retenga el impuesto. Consigno eme salarios asimidados los honorarios que perioda oi argono taminós eme retenga el impuesto. Societa el mante successo entendera la considere com successo entendera la considere de año en curso.         Rundo un partición, en el Articulo No. 94, fracción V de la Ley del Impuesto. Societa el menta viguente asi al 31 de dicientes de laño en curso.         La CENENER EL CURPE         Marie do cartíre de la menta el menta el menta de laño en curso.         Norma de la presenta solicitada de la encenta el menta viguente.         Norma de la presenta solicitada de la encenta el menta de laño en curso.         Norma de la manteritada de la de la de la de delembre de laño en curso.         Norma de la manteritada de la de la comparte el menta de laño en curso.         Norma de la manteritada de la de la delembre de laño en curso.         Norma de la manteritada de la la de delembre de laño en curso.         Norma de la manteritada de la delembre de laño en curso.         Norma de la manteritada de la delembre de laño en curso.         Cartír de la manteritada en la que prestará sua servicios:         Cartír de el alte:      </form>                                                                                                    |                                                                                                    | AT'N. MTRO. ARTEMIO SOTOMAYOR OLMEDO<br>Director de Recursos Humanos                                                                                                |
| <form></form>                                                                                                    | Solicito a Usted, de la manera más atenta, se me considere<br>así como también se me retenga el impuesto correspond<br>respectiva al final del ejercicio por la prestación de mis serv<br>de Estudios. | como salarios asimilados los honorarios que percibo<br>tiente, por los cuales se me extenderá la constancia<br>ricios personales independientes en esta Máxima Casa |
| <form></form>                                                                                                    | Fundo mi petición, en el Artículo No. 94, fracción V de la Ley                                                                                                    | del Impuesto Sobre la Renta vigente.                                                                                                    |
| A TENNTANNENDIN         B TENNTANNENDIN         B TENNTANNENDIN         B TENNTANNENDIN         B TENNTANNENDIN         B TENNTANNENDIN         B TENNTANNENDIN         B TENNTANNENDIN         B TENNTANNENDIN         B TENNTANNENDIN         B TENNTANNENDIN         B TENNTANNENDIN         Cater         B TENNTANNENDIN         Cater         B TENNTANNENDIN                                                                                                    | La vigencia de la presente solicitud será al 31 de diciembre d                                                                                                    | lel año en curso.                                                                                                    |
| <section-header><form><form><form><form><form><form><form><form><form><form><form><form><form><form><form><form><form><form><form><form><form><form><form><form><form><form><form><form><form><form></form></form></form></form></form></form></form></form></form></form></form></form></form></form></form></form></form></form></form></form></form></form></form></form></form></form></form></form></form></form></section-header>                                                                                                    | Agradezco su atención a la presente.                                                                                                    |                                                                                                    |
| Nomber:       AAB         Macionalidad:       B         Nacionalidad:       B         Clave del trabajador (En caso de tenerla):       B         One doctative:       Competitionality         Competitionality:       B         Order estudios presentado:       Comicilio y datos de contacto         Calte:       B       núm lint:         Colatidad:       B       Colonia:         Consolidad:       B       Colonia:         Consolidad:       B       Colonia:         Consolidad:       B       Colonia:         Consolidad:       B       Colonia:         Colation:       B       Colonia:         Consolidat:       Colationalidati:       B         Teléfono local:       Colationalidati:       B         Consolidat:       Colationalidati:       Colationalidati:         Personal:       Colationalidati:       Colationalidati:         Solicitante de alta:                                                                                                    | ATENTA                                                                                                    | MENTE                                                                                                    |
| RFC: B                                                                                                    | Nombre: AAB                                                                                                    |                                                                                                    |
| Nacionalidad: B                                                                                                    | RFC: B CURP: B                                                                                                    |                                                                                                    |
| Clave de tabalgador (En caso de tenerla): <u>B</u>                                                                                                    | Nacionalidad: B                                                                                                    |                                                                                                    |
| Nivel educative: <u>Primatia</u> Comprobante de estudios presentado::         Domicilio y datos de contacto         Calle: B                                                                                                    | Clave del trabajador (En caso de tenerla): B                                                                                                    |                                                                                                    |
| Compresente de estudios presentado:           Domicilio y datos de contacto           Catie:                                                                                                    | Nivel educativo: Primaria                                                                                                    |                                                                                                    |
| Calle: B                                                                                                    | Comprobante de estudios presentado:                                                                                                    | de contente                                                                                                    |
| Calle: Bnom Ext: Bnom Ext: B                                                                                                    | Domicilio y datos                                                                                                    | de contacto                                                                                                    |
| Incomine:       B                                                                                                    | Calle: B                                                                                                    | núm Ext: B                                                                                                    |
| Locardade :: b                                                                                                    | núm Int: B Colonia: B                                                                                                    | 015-0-11-0                                                                                                    |
|                                                                                                    | Localidad: B                                                                                                    | Codigo Postal: B                                                                                                    |
|                                                                                                    | Taléfana lagal: 222222222 Calular: 111111                                                                                                    | Estado: B                                                                                                    |
|                                                                                                    | e-mail:                                                                                                    | (Correo para contacto)                                                                                                    |
| Departamento y Facultad en la que prestará sus servicios: 2  Actividades a desempeñar: 21  Duración de las actividades: Solicitante de alta: Duración de las actividades: Solicitante de alta: Direction de alta: Direction d | Activida                                                                                                    | ides (                                                                                                    |
| Parameter of Paconace en la que presunta acis de volue.  Parameter de alta:  Poser de alta:  Núm. Extensión: 1111  Cargo de sociolistante:  B.  Tipo de nómina:  Posgrado  Firma:  Firma:  Ctergor esta deconsento con firma antigante en tinta anul en Dirección de Raccase  C.C.p. Thirresado.  C.C.p. Thirresado.  C.C.p. Thirresa | Departemento y Escultad en la que prestará sus sensicios:                                                                                                    |                                                                                                    |
| Actividades a desempeña: 23 Duración de las actividades:                                                                                                    | 2                                                                                                    |                                                                                                    |
| Duración de las actividades:Núm. Extensión: 1111<br>Cargo del solicitante: b                                                                                                    | Actividades a desempeñar: 23                                                                                                    |                                                                                                    |
| Duración de las actividades:Núm. Extensión: 1111<br>Solicitante de alta:Núm. Extensión: 1111<br>e-mail (del solicitante): b<br>Tipo de nómina: Posgrado<br>Tipo de nómina: Posgrado<br>Firma:<br>Entregar este documento con timo actigante en tinta azul en Dirección de Recurses                                                                                                    |                                                                                                    |                                                                                                    |
| Solicitante de alta:Núm. Extensión: 1111<br>Cargo de solicitante: b                                                                                                    | Duración de las actividades:                                                                                                    |                                                                                                    |
| Cargo del solicitante: b                                                                                                    | Solicitante de alta:                                                                                                    | Núm, Extensión: 1111                                                                                                    |
| e-mail (del colloitante): <u>b</u>                                                                                                    | Cargo del solicitante: b                                                                                                    |                                                                                                    |
| Tipo de nómina: Posgrado Tipo de nómina: Firma: Entregar sele documento con tima and en Dirección de Recurses c.E.p Interessão.                                                                                                    | e-mail (del solicitante): b                                                                                                    |                                                                                                    |
| Firms:                                                                                                    | Tipo de nómina: Posgrado                                                                                                    |                                                                                                    |
| Firms:                                                                                                    |                                                                                                    | —                                                                                                    |
| Firma:                                                                                                    |                                                                                                    |                                                                                                    |
| Firms: Entregor este documento con timo actigarle en tinta and en Dirección de Recurses c.c.p Internasión.                                                                                                    |                                                                                                    | 1                                                                                                    |
| Firma:                                                                                                    |                                                                                                    |                                                                                                    |
| Firma:                                                                                                    |                                                                                                    | $\sim$                                                                                                    |
| Firma:                                                                                                    | -//w                                                                                                    | <b>V</b>                                                                                                    |
| Entregar este documento con firma autógrafa en tinta anul en Dirección de Recurases c.c.g Interesado.                                                                                                    | Firma:                                                                                                    |                                                                                                    |
| Entregar este documento con firma autógrafa en tinta autó en Dirección de Recursos E.E.p Informado.                                                                                                    |                                                                                                    |                                                                                                    |
|                                                                                                    | Entregar este documento con firma autógrafa en tinta azul en Dirección de F                                                                                                    | lecursos c.c.p Interesado.                                                                                                    |
| DIRECTIÓN DE RECTIRECE MINIMOR FUI AL 1245 DO 15 OCEU DAN                                                                                                    |                                                                                                    |                                                                                                    |
|                                                                                                    |                                                                                                    | T-1 01 // / 02 12 00 E-1 22/0                                                                                                    |
|                                                                                                    |                                                                                                    |                                                                                                    |